1. Log on to your Parent Portal. <u>powerschool.rdpsd.ab.ca</u> If you don't remember your username and password, call the office for assistance at 403-343-3288.

| RED DEER<br>PUBLIC SCHOOLS             |                                                |  |  |  |
|----------------------------------------|------------------------------------------------|--|--|--|
| D PowerSchool SIS                      |                                                |  |  |  |
| Student and Parent Sign In             |                                                |  |  |  |
| Sign In Create Account                 |                                                |  |  |  |
| Select Language                        | English 🗸                                      |  |  |  |
| Username                               |                                                |  |  |  |
| Password                               |                                                |  |  |  |
| Forgot Username or Password?           |                                                |  |  |  |
|                                        | Sign In                                        |  |  |  |
| Convicted @ 2005_2020 Down-Cohool Oown | C and/or the official (a) All similar assessed |  |  |  |

All trademarks are either owned or licensed by PowerSchool Group LLC and/or its affiliates.

2. If you are using your phone, click on the grey triangle in the left hand corner to view the menu

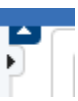

3. Select Student Fees / Rycor Forms

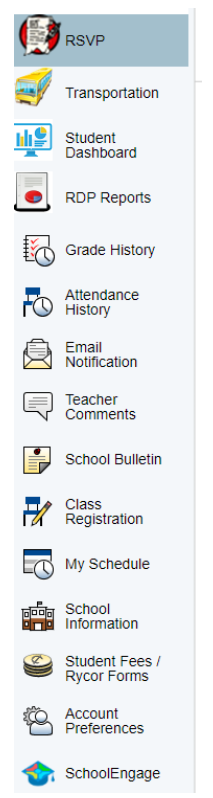

4. At the bottom of the page, you will see a list of forms that have been assigned to you

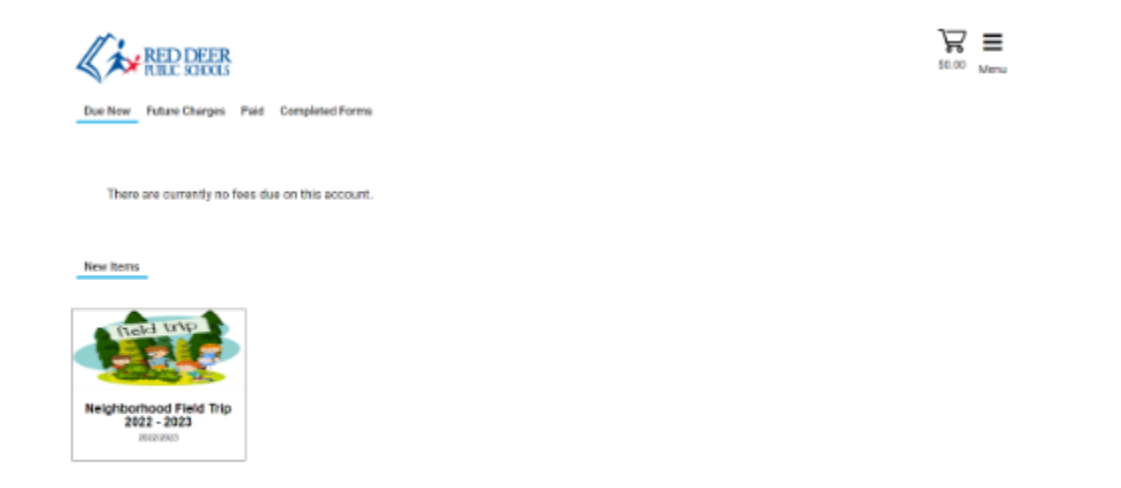

5. Click on the form you would like to complete, add the information that is required and click submit.

| Glendale School       |         |        |         |         |              |
|-----------------------|---------|--------|---------|---------|--------------|
| 2018/2019             | Fee     | Paid   | All Adj | Due     | In Cart      |
| School Fees           |         |        |         |         |              |
| Field Studies Grade 2 | \$20.00 | -      | -       | \$20.00 | $\checkmark$ |
| Textbook Fines        |         |        |         |         |              |
| Library Fines Alberta | \$6.00  | \$5.00 | -       | \$1.00  |              |
| Total:                | \$26.00 | \$5.00 | \$0.00  | \$21.00 | \$20.00      |

6. Please note the message on the form:

## To submit this form:

Select the "Add to Cart" button below. Click on the Cart/Confirm button (top right) Select the green "Confirm" button in the box that pops up. The form will not submit unless you complete these steps. You will receive a confirmation email once your form is submitted successfully.

- 7. Add the form to your cart
- 8. Enter your payment information (if required) and click submit payment.

| Payment Method                |                |
|-------------------------------|----------------|
| Credit Card VISA VISA Margare |                |
| OINTERAC <sup>®</sup> Online  |                |
| Pay by Credit Card            |                |
| Cardholder Name               |                |
| Credit Card Number            |                |
| Expiration Date               |                |
| 01 (Jan) 🗸 / 2021 🗸           |                |
| CVD (# on back of card)       |                |
| Payment Amount:               | \$20.00 CDN    |
| Cancel                        | Submit Payment |
|                               |                |